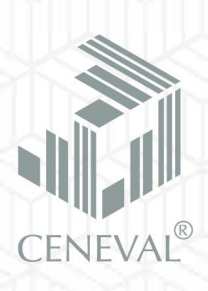

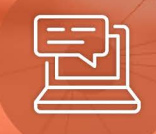

# Guía de ingreso

Proceso para la Acreditación de Conocimientos a Nivel **Licenciatura por Acuerdo 286** 

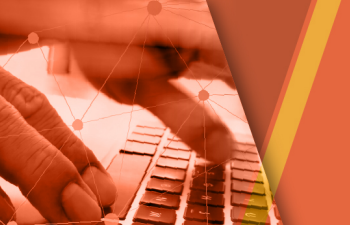

# Contenido

| Antecedentes                                                             | 1 |
|--------------------------------------------------------------------------|---|
| Requerimientos                                                           | 1 |
| Documentos que deberán presentarse para iniciar el procedimiento general | 3 |
| Descripción del procedimiento                                            | 5 |
| Consulta del reporte de resultados1                                      | 1 |
| Tipos de resoluciones1                                                   | 3 |

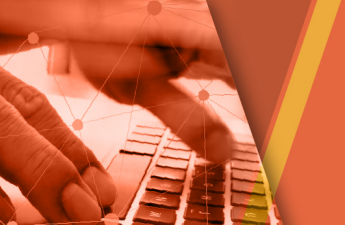

#### Antecedentes

Con base en el Acuerdo secretarial 286 y el modificatorio 02/04/17 donde se establece el procedimiento general para la acreditación de conocimientos parciales o terminales que correspondan a cierto nivel educativo o grado escolar, adquiridos en forma autodidacta o a través de la experiencia laboral, se menciona que para la acreditación de conocimientos que correspondan a niveles educativos del tipo superior, el interesado deberá:

- a) Presentar ante la Institución Evaluadora respectiva, la solicitud de evaluación correspondiente, acompañada de la documentación necesaria.
- b) Aprobar las dos fases de evaluaciones.

#### Requerimientos

Los interesados en iniciar el procedimiento general deberán realizar la Solicitud de aceptación para la acreditación de una licenciatura por Acuerdo 286. Los requisitos dependerán del tipo de licenciatura por acreditar, de las cuales existen dos categorías:

#### Reguladas y No reguladas.

**Carreras Reguladas**: Son aquellos perfiles a los que se les solicitan 50% de créditos como mínimo, la CURP e Identificación oficial vigente con fotografía.

- Contaduría
- Derecho
- Ingeniería Civil
- Ingeniería Industrial
- Ingeniería Mecánica Eléctrica
- Ingeniería Química
- Ingeniería Computacional
- Ingeniería de Software
- Ingeniería Eléctrica
- Ingeniería Electrónica
- Ingeniería en Alimentos
- Ingeniería Mecánica
- Ingeniería Mecatrónica

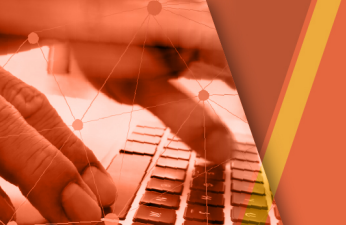

**Carreras No reguladas**: Son las licenciaturas a las que no se les pide porcentaje de créditos y únicamente deberán adjuntar la CURP e Identificación oficial vigente con fotografía.

- Administración
- Ciencia Política y Administración Pública
- Ciencias Agrícolas
- Ciencias Computacionales
- Ciencias de la Comunicación
- Ciencias de la Educación
- Comercio y Negocios Internacionales
- Diseño Gráfico
- Economía
- Gastronomía
- Informática
- Mercadotecnia
- Pedagogía
- Turismo

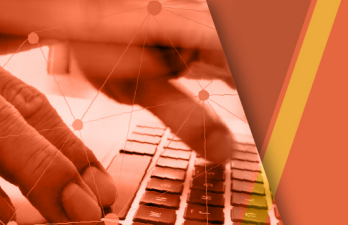

### Documentos que deberán presentarse para iniciar el procedimiento general

| Documentación requerida para el ingreso al proceso de acreditación de<br>Licenciaturas Reguladas                                                                                                    |                                                                                                    |  |  |  |
|----------------------------------------------------------------------------------------------------|----------------------------------------------------------------------------------------------------|--|--|--|
| Interesados que cubren el 50% de<br>créditos                                                                                                    | Interesados que NO cubren con el 50%<br>de créditos                                                                                                    |  |  |  |
| <ol> <li>CURP</li> <li>Identificación oficial vigente y con<br/>fotografía (INE, por ambos lados, o<br/>Pasaporte)</li> <li>Constancia, carta o documento<br/>emitido por la universidad de origen,<br/>que avale y mencione explícitamente<br/>que el interesado cubre, por lo menos,<br/>con el 50 por ciento de créditos en la<br/>licenciatura que desea acreditar.</li> </ol> | <ol> <li>CURP</li> <li>Identificación oficial vigente con<br/>fotografía, escaneada por ambos lados<br/>(INE o pasaporte)</li> <li>Currículum Vitae</li> <li>Documentos probatorios que considere<br/>comprueban el conocimiento de la<br/>licenciatura o experiencia académica,<br/>adquirido a través de la experiencia<br/>laboral o por medios autodidactas.</li> </ol> |  |  |  |
| Formato de                                                                                                    | cada archivo:                                                                                                    |  |  |  |
| CURP en PDF                                                                                                    | CURP en PDF                                                                                                    |  |  |  |
| Identificación oficial en PDF                                                                                                    | Identificación oficial en PDF                                                                                                    |  |  |  |
| Documento del porcentaje de créditos en                                                                                                    | CV en PDF                                                                                                    |  |  |  |
| PDF                                                                                                    | Todos los documentos probatorios en<br>PDF                                                                                                    |  |  |  |
| Total: 3 PDF                                                                                                    | Total: 4 PDF                                                                                                    |  |  |  |

Documentación requerida para el ingreso al proceso de acreditación de Licenciaturas No Reguladas

1. CURP

2. Identificación oficial vigente y con fotografía (INE, por ambos lados, o Pasaporte)

Formato de cada archivo:

CURP en PDF

Identificación oficial en PDF

# Total: 2 PDF

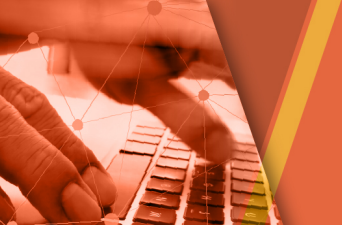

#### **Población Especial**

Si el interesado obtuvo el oficio de aceptación al proceso de evaluación por parte de la DGAIR, únicamente tendrá que adjuntar los siguientes documentos sin importar la licenciatura por acreditar.

#### Documentación requerida para

los interesados que cuentan con un oficio de aceptación emitido por la DGAIR

- 1. CURP
- 2. Identificación oficial vigente y con fotografía (INE, por ambos lados, o Pasaporte)
- 3. Oficio de aceptación emitido por la DGAIR

#### Formato de cada archivo:

CURP en PDF

Identificación oficial en PDF

Oficio de aceptación emitido por la DGAIR en PDF

Total: 3 PDF

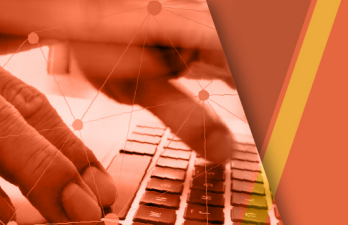

Guía de ingreso **Proceso para la Acreditación de Conocimientos** a **Nivel Licenciatura por Acuerdo** 286

#### Descripción del procedimiento

1. En el buscador de su preferencia (*Mozilla Firefox* o *Google Chrome*) escribir la siguiente dirección: <u>http://ingreso286lic.ceneval.edu.mx</u>

Aparecerá la siguiente pantalla:

|                                                                                                    |                                                                                                    | Covens Alexa |  |  |  |
|----------------------------------------------------------------------------------------------------|----------------------------------------------------------------------------------------------------|--------------|--|--|--|
| $\leftrightarrow$ $\rightarrow$ C (i) ingreso286lic.ceneval.edu.mx/CenevalDictame                                              | 1286Web/index                                                                                                    | ସ ☆ :        |  |  |  |
| Solicitud de admisión al proceso de evaluación para la acreditación de conocimientos de nivel licenciatura para el Acuerdo 286 |                                                                                                    |              |  |  |  |
|                                                                                                    | DATOS GENERALES         Su nombre completo debe ser capturado sin acentos         Yinotre:         'Primer apelido:         'Primer apelido:         'Segundo apelido:         'CURP         ''URP!         ''Si olvidó su CURP puede acceder a         ''Iterrificación:         I'NE         PASAPORTE |              |  |  |  |

2. Deberá ingresar todos sus datos como lo indica el formulario (sin acentos, ni abreviaturas, tal y como viene en su identificación oficial).

|                                                   | DATOS GENERALE    | ES            |
|---------------------------------------------------|-------------------|---------------|
| Su nombre completo debe ser capturado sin acentos |                   |               |
| 1                                                 | *Nombre:          |               |
|                                                   | *Primer apellido: |               |
|                                                   | Segundo apellido: |               |
|                                                   | *CURP:            |               |
|                                                   | *Identificación:  | INE PASAPORTE |

| DATOS LOCALIZ               | ACIÓN                                                |
|-----------------------------|------------------------------------------------------|
| Nota: los datos que proporc | ione son el único medio para establecer comunicación |
| *Correo electrónico:        |                                                      |
| *Confirmar correo:          |                                                      |
| *(Lada) Teléfono:           |                                                      |
| *(Lada) Teléfono celular:   |                                                      |

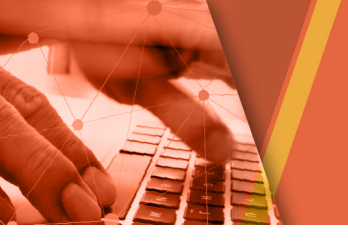

3. En el tercer apartado deberá dar clic en cada una de las opciones de los documentos enlistados para poder tener acceso a ellos y leerlos.

|                                                                    | DATOS PARA LA ACREDITACIÓN                                                   |                              |                                                                                    |  |  |  |  |
|--------------------------------------------------------------------|------------------------------------------------------------------------------|------------------------------|------------------------------------------------------------------------------------|--|--|--|--|
|                                                                    | Se recomienda leer cada uno de los documentos que a continuación se enlistan |                              |                                                                                    |  |  |  |  |
|                                                                    | *Lic                                                                         | cenciatura a acreditar:      | Administración 🔻                                                                   |  |  |  |  |
| *Acepto el aviso de privacidad para el uso de los datos capturados |                                                                              |                              |                                                                                    |  |  |  |  |
| 5                                                                  | *Acepto los términos de la carta compromiso                                  |                              |                                                                                    |  |  |  |  |
|                                                                    | Acepto todos los términos y cláusulas del contrato                           |                              |                                                                                    |  |  |  |  |
| ļ                                                                  |                                                                              | *Acepto que todo lo menciona | do en el registro es verdad y de no ser así entiendo que mi proceso será cancelado |  |  |  |  |

Nota: En caso de aplicar para una de las licenciaturas reguladas aparecerá una opción referente al porcentaje de créditos.

| DATOS PARA LA ACREDITACIÓN                                                   |           |  |  |  |
|------------------------------------------------------------------------------|-----------|--|--|--|
| Se recomienda leer cada uno de los documentos que a continuación se enlistan |           |  |  |  |
| *Licenciatura a acreditar:                                                   | Derecho 🔻 |  |  |  |
| *¿Cumple mínimamente con el 50                                               | I SI INO  |  |  |  |

4. Una vez que llene correctamente todo el formulario, se enviará un correo a la dirección electrónica que proporcionó anteriormente. A continuación, aparecerá una pantalla en donde se le asignará un Usuario y Contraseña, que deberá ingresar en la siguiente página <u>http://externos.ceneval.edu.mx</u>

| La solicitud fue creada con éxito                                      |                                                                                          |  |  |  |
|------------------------------------------------------------------------|------------------------------------------------------------------------------------------|--|--|--|
| Usted acaba de rea                                                     | alizar su solicitud de ingreso al Acuerdo 286 Licenciatura.                              |  |  |  |
| Ahora deberá adjuntar los documentos solicitad                         | dos, según el perfil por acreditar en la siguiente página:http://externos.ceneval.edu.mx |  |  |  |
|                                                                        |                                                                                          |  |  |  |
|                                                                        |                                                                                          |  |  |  |
|                                                                        | Usuario:                                                                                 |  |  |  |
|                                                                        | Contraseña:                                                                              |  |  |  |
| Se le envió un correo electrónico confirmando su usuario y contraseña. |                                                                                          |  |  |  |
|                                                                        |                                                                                          |  |  |  |
|                                                                        | Imprimir Salir                                                                           |  |  |  |

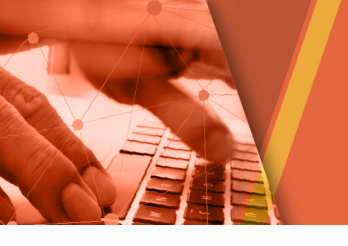

5. Al ingresar a la página <u>http://externos.ceneval.edu.mx</u>, deberá capturar el usuario y contraseña asignados. (únicamente las letras y números de su contraseña, si aparece el símbolo "<" no lo capture)

| externos.ceneval.edu.mx/sac_dgaa/ |                                  |                                     |                          |
|-----------------------------------|----------------------------------|-------------------------------------|--------------------------|
|                                   | ne.<br>PRA<br>RIPORER AC. Una bu | uar<br>ena medida para educar mejor |                          |
|                                   |                                  |                                     |                          |
|                                   |                                  |                                     |                          |
|                                   | Bie                              | envenido al administrador de archiv | ros CENEVAL              |
|                                   |                                  | Usuario:                            |                          |
|                                   |                                  | Contraseña:                         | ]                        |
|                                   |                                  | Enviar                              |                          |
|                                   |                                  |                                     | Olvidaste la contraseña? |
|                                   |                                  |                                     |                          |

6. Aparecerá la siguiente pantalla con las especificaciones de los archivos, dar clic en el icono del tache en la parte superior derecha para quitar la ventana flotante.

| -        | Los archivos qu                            | ue adjunte al sistema deberá<br>Estar en f<br>Con un peso r<br>Deberán ser l | an cumplir con las siguientes especifi<br>formato PDF<br>no mayor a 2 MB<br>legibles y a color | caciones: |
|----------|--------------------------------------------|------------------------------------------------------------------------------|------------------------------------------------------------------------------------------------|-----------|
|          | • • • • • • • • • • • • • • • • • • •      |                                                                              |                                                                                                | · · · · · |
| <b>1</b> | 3                                          |                                                                              |                                                                                                |           |
| Estas en | : Inicio /                                 |                                                                              |                                                                                                |           |
|          | Nombre                                     | Тіро                                                                         | Fecha                                                                                          | Acciones  |
|          | Usuario asignado<br>Nombre del sustentante |                                                                              | 12:43 06-06-2017                                                                               |           |
| Selecció |                                            |                                                                              |                                                                                                | ¥         |
| Peso:    | 0 B                                        |                                                                              |                                                                                                |           |

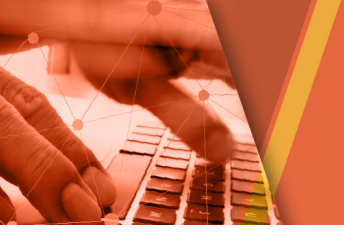

 Deberá preparar los siguientes archivos en <u>formato PDF</u>, <u>a color</u> y con un <u>peso no mayor a</u> <u>los 2 MB</u> y renombrarlos con sus iniciales; empezando por apellido paterno, materno, nombres, como el ejemplo de la tabla:

| Sustentante: PEREZ LOPEZ JUAN MANUEL |            |  |  |  |
|--------------------------------------|------------|--|--|--|
| ARCHIVO                              | NOMBRE     |  |  |  |
| CURP                                 | CURP-PLJM  |  |  |  |
| Identificación oficial o pasaporte   | ID- PLJM   |  |  |  |
| Currículo Vitae                      | CV- PLJM   |  |  |  |
| Documentos probatorios               | DOCS- PLJM |  |  |  |
| *Porcentaje de créditos              | CRED-PLJM  |  |  |  |

\*Porcentaje de créditos: Sólo aplica para las carreras reguladas.

| Una vez que están listos los documentos, tiene que dar clic en el ícono | para |
|-------------------------------------------------------------------------|------|
| adjuntarlos al sistema.                                                 |      |

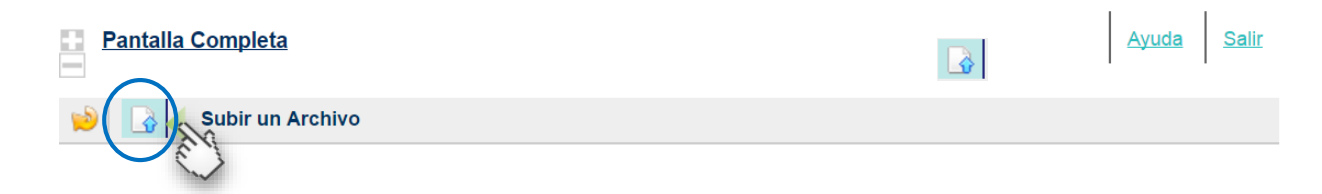

Surgirá la siguiente pantalla:

| CENTRO NACIONAL<br>DE INVLIACIÓN FINAL<br>CENEVAL <sup>®</sup> | Evaluar<br>Una buena medida para educar mejor |                           |
|----------------------------------------------------------------|-----------------------------------------------|---------------------------|
| Pantalla Completa                                              |                                               | <u>Ayuda</u> <u>Salir</u> |
| 🔌 🖪                                                            |                                               |                           |
| Estas en: Inicio /<br>Acción » Subir un Are                    | chivo                                         |                           |
|                                                                | Número de Ficheros: 1 V                       |                           |
| Archivo:                                                       | Seleccionar archivo No se eligió archivo      |                           |
| Título                                                         |                                               |                           |
| Descripción                                                    |                                               |                           |
|                                                                | Cancelar Aceptar                              |                           |

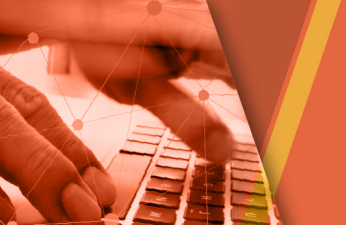

Guía de ingreso **Proceso para la Acreditación de Conocimientos** a **Nivel Licenciatura por Acuerdo 286** 

8. Deberá dar clic en la barra que dice Seleccionar archivo anteriores, con los nombres de la tabla.

y adjuntar los documentos

| Pantalla Comp                                  | leta                              |
|------------------------------------------------|-----------------------------------|
| 💫 🔒                                            |                                   |
| Estas en: <u>Inicio</u> /<br>Acción » Subir ui | n Archivo                         |
|                                                | Número de Ficheros: 1 🔻           |
| Archivo:                                       | Seleccionar archivo CURP-PLJM.pdf |
| Título                                         | CURP-PLJM                         |
| Descripción                                    | CURP-PLJM                         |
|                                                | Cancelar Aceptar                  |

9. Una vez que adjuntó sus archivos se verán de la siguiente manera:

| er<br>Er                                              | CINERO NACEON PRA<br>REINCIACIÓN PRA<br>LINECCICIÓN BARBIRI AC<br>CINEVAL® |      |                  |             |  |
|-------------------------------------------------------|----------------------------------------------------------------------------|------|------------------|-------------|--|
| Pantalla Completa                                     |                                                                            |      |                  | Ayuda Salir |  |
| <b>&gt;</b>                                           |                                                                            |      |                  |             |  |
| Estas en:                                             | Estas en: Inicio /                                                         |      |                  |             |  |
| CV-PLJM.pdf: El fichero ha sido subido correctamente. |                                                                            |      |                  |             |  |
|                                                       | Nombre                                                                     | Tipo | <u>Fecha</u>     | Acciones    |  |
|                                                       | Usuario asignado<br>Nombre del sustentante                                 |      | 09:49 12-06-2017 |             |  |
|                                                       | CURP-PLJM<br>CURP-PLJM                                                     | PDF  | 09:49 12-06-2017 | 8           |  |
|                                                       | CV-PLJM<br>CV-PLJM                                                         | PDF  | 09:49 12-06-2017 |             |  |
|                                                       | DOCS-PLJM<br>DOCS-PLJM                                                     | PDF  | 09:49 12-06-2017 | 8           |  |
|                                                       | D-PLJM<br>ID-PLJM                                                          | PDF  | 09:49 12-06-2017 | 8           |  |
|                                                       |                                                                            |      |                  | 1 - 4 🔻     |  |

Asegúrese de anexar sus archivos correctamente ya que el sistema no permite que se editen o eliminen.

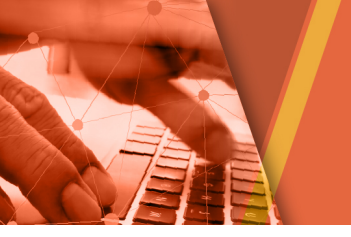

En caso de que sus archivos excedan los 2 MB permitidos (2, 000 KB), al momento de que intente anexarlos aparecerá un mensaje de error:

| Los archivos que adjunte al sistema deberán cumplir con las siguientes especificaciones:<br>Estar en formato PDF<br>Con un peso no mayor a 2 MB<br>Deberán ser legibles y a color |                                     |             |                  |          |
|----------------------------------------------------------------------------------------------------|-------------------------------------|-------------|------------------|----------|
|                                                                                                    | Nombre                              | <u>Tipo</u> | Fecha            | Acciones |
|                                                                                                    | NAGHECG8YIR<br>PRUEBA PRUEBA PRUEBA |             | 09:50 12-06-2017 |          |
| C                                                                                                    | CURP-PLJM                           | PDF         | 13:56 06-06-2017 | H        |
|                                                                                                    | CV-PLJM                             | PDF         | 09:50 12-06-2017 | 1        |
| C                                                                                                    |                                     | PDF         | 09:49 12-06-2017 | 8        |
|                                                                                                    | Deplijm<br>Deplijm                  | PDF         | 09:49 12-06-2017 | 14       |
|                                                                                                    |                                     |             |                  | 1 - 4 🔻  |

Por lo que deberá anexarlos con las especificaciones establecidas.

# Revisión de documentos

- Todos los archivos deberán ser legibles, estar en formato PDF, a color y con un peso no mayor a los 2MB.
- Los documentos que adjunte al sistema serán revisados en la semana posterior; en caso de no existir errores, podrá descargar su reporte de aceptación al proceso de evaluación del Acuerdo 286 Licenciatura en la fecha establecida en el calendario.
- En caso de existir algún error, tendrá un periodo de 5 días hábiles para reponer el documento faltante o con errores.
- Posterior a esta prórroga se publicarán las resoluciones de la solicitud de acuerdo con los calendarios publicados en el portal del Ceneval.

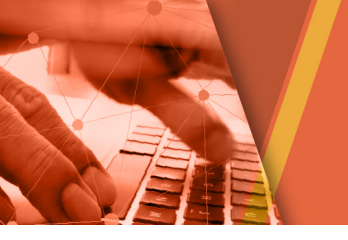

Guía de ingreso **Proceso para la Acreditación de Conocimientos** a **Nivel Licenciatura por Acuerdo 286** 

# Consulta del reporte de resultados

- 1. Revise la fecha de publicación de resultados en la sección *Calendarios*: <u>http://www.ceneval.edu.mx/licenciatura-egal-</u>
- 2. Ingrese a la plataforma: <u>http://ingreso286lic.ceneval.edu.mx</u>

| Solicitud de admisión al                                                                                      | proceso de evaluación para la acreditación de conocimientos de nivel licenciatura para el Acuerdo 286 |  |  |
|----------------------------------------------------------------------------------------------------|----------------------------------------------------------------------------------------------------|--|--|
| DATOS GENERALE                                                                                                | S Obtener reporte                                                                                     |  |  |
| Su nombre completo debe ser                                                                                   | capturado sin acentos                                                                                 |  |  |
| *Nombre:                                                                                                    |                                                                                                    |  |  |
| *Primer apellido:                                                                                             |                                                                                                    |  |  |
| Segundo apellido:                                                                                             |                                                                                                    |  |  |
| *CURP:                                                                                                    | Si olvidó su CURP puede acceder a<br>https://consultas.curp.gob.mx/                                   |  |  |
| *Identificación:                                                                                              | INE PASAPORTE                                                                                         |  |  |
| DATOS LOCALIZAC                                                                                               | CIÓN                                                                                                  |  |  |
| Nota: los datos que proporcion                                                                                | e son el único medio para establecer comunicación                                                     |  |  |
| *Correo electrónico:                                                                                          |                                                                                                    |  |  |
| *Confirmar correo:                                                                                            |                                                                                                    |  |  |
| *(Lada) Teléfono:                                                                                             |                                                                                                    |  |  |
| *(Lada) Teléfono celular:                                                                                     |                                                                                                    |  |  |
| DATOS PARA LA ACREDITACIÓN                                                                                    |                                                                                                    |  |  |
| Se recomienda leer cada uno de                                                                                | e los documentos que a continuación se enlistan                                                       |  |  |
| *Licenciatura a acreditar: SELECCIONE OPCIÓN V                                                                |                                                                                                    |  |  |
| Acepto el aviso de privacidad para el uso de los datos capturados                                             |                                                                                                    |  |  |
| Acepto los términos de la carta compromiso                                                                    |                                                                                                    |  |  |
| Acepto todos los términos y cláusulas del contrato                                                            |                                                                                                    |  |  |
| Acepto que todo lo mencionado en el registro es verdad y de no ser así entiendo que mi proceso será cancelado |                                                                                                    |  |  |
|                                                                                                    | Guardar                                                                                               |  |  |

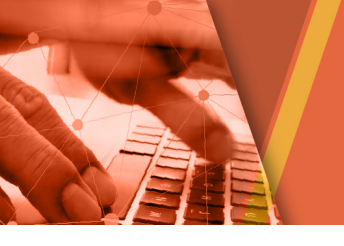

Guía de ingreso **Proceso para la Acreditación de Conocimientos** a **Nivel Licenciatura por Acuerdo 286** 

- 3. No es necesario capturar información, sólo tiene que dar clic en el botón Obtener reporte
- 4. Aparecerá la siguiente ventana, presione el botón Aceptar

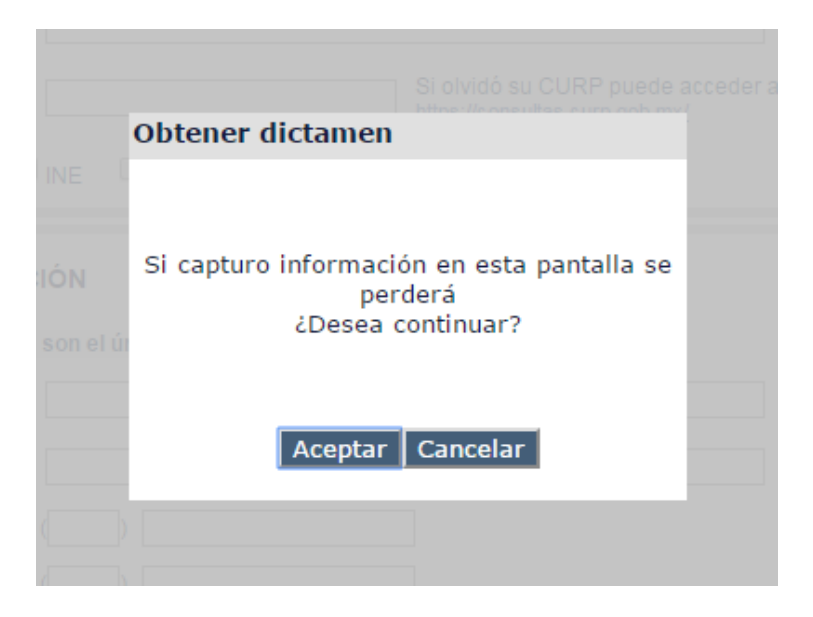

5. A continuación, ingrese el Usuario y Contraseña obtenidos para el proceso de registro y presione Enviar.

| Solicitud de a       | admisión al proceso de evaluación para la acreditación de conocimientos de nivel licenciatura para el Acuerdo 286 | CENÉVAL |
|----------------------|----------------------------------------------------------------------------------------------------|---------|
| Autenticad           | ción de usuario                                                                                                   |         |
| Ingrese su usuario y | contraseña                                                                                                    |         |
| "Usuario:            |                                                                                                    |         |
| *Contraseña:         |                                                                                                    |         |
|                      | Enviar                                                                                                    |         |

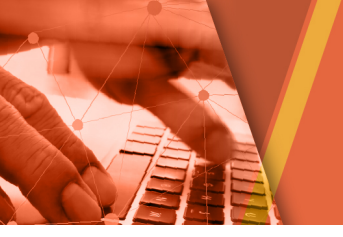

Guía de ingreso **Proceso para la Acreditación de Conocimientos** a **Nivel Licenciatura por Acuerdo 286** 

#### **Tipos de resoluciones**

Existen tres tipos de resoluciones.

- Admitido
- No Admitido
- En revisión por el Colegio de profesionistas

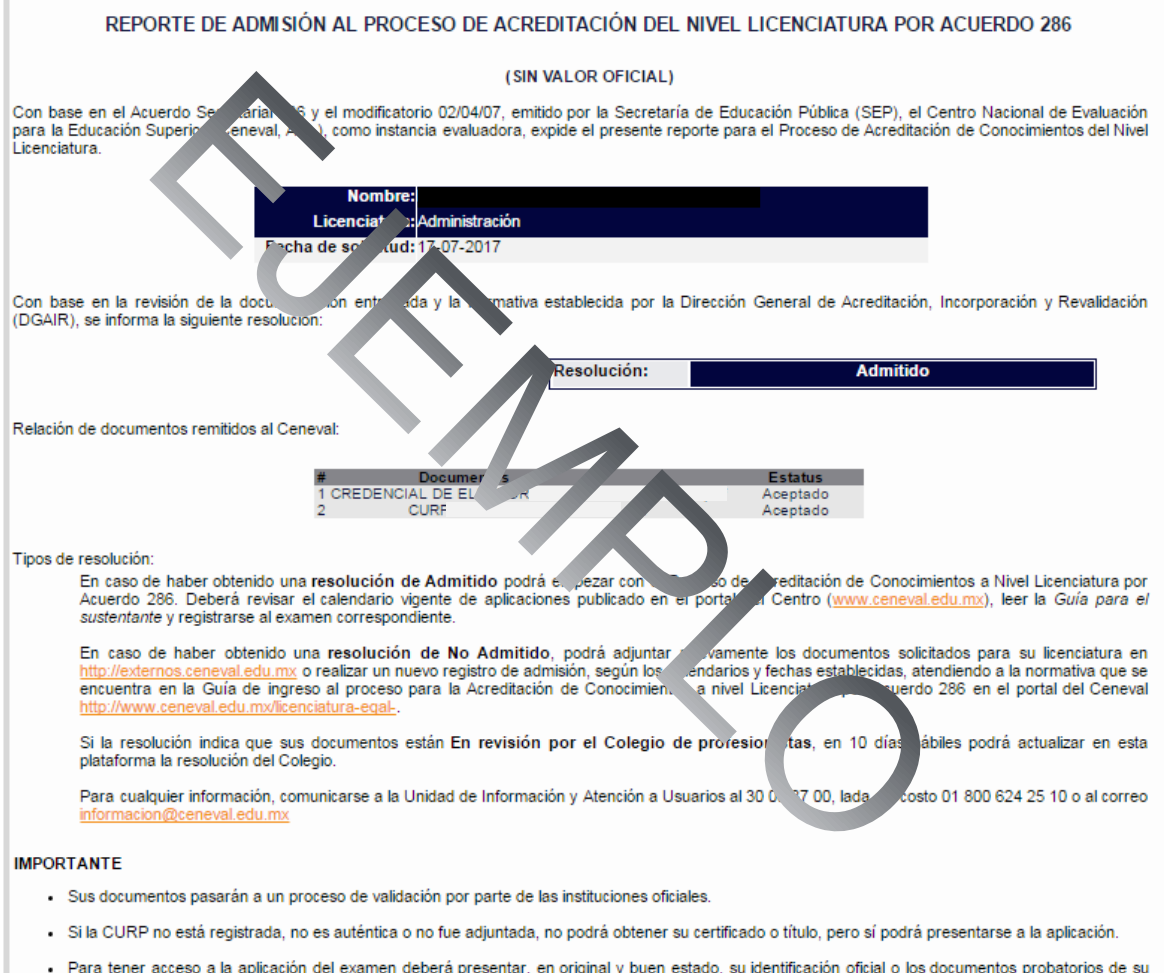

Para tener acceso a la aplicación del examen deberá presentar, en original y buen estado, su identificación oficial o los documentos probatorios de su
padre o tutor.

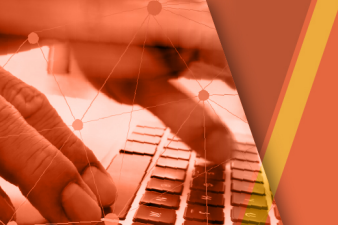

- a) En caso de ser **Admitido**, se emitirá el reporte de aceptación al proceso de acreditación del nivel licenciatura por Acuerdo 286.
- b) En caso de obtener una resolución de **No Admitido** podrá volver a adjuntar los documentos no aceptados o faltantes, asegurándose de que sean legibles y cuenten con las especificaciones para el Proceso de registro.
- c) Si se indica que sus documentos están en **Revisión por el colegio de profesionistas**, podrá consultar la resolución final de acuerdo con la fecha establecida en el calendario de aplicaciones.

Imprima y guarde su documento ya que será requerido para continuar con el proceso de registro de la Acreditación de conocimientos del nivel licenciatura por Acuerdo 286.

NOTA: Únicamente los que obtengan una resolución de **Admitido** podrán registrarse en ese mismo periodo al examen escrito (primera fase).

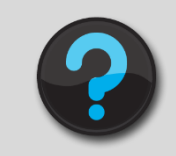

Si tiene alguna duda, contacte al Departamento de Información y Atención al Usuario a los teléfonos (55) 3000-8700, lada sin costo 01 800 624 2510, o al correo electrónico <u>informacion@ceneval.edu.mx</u>

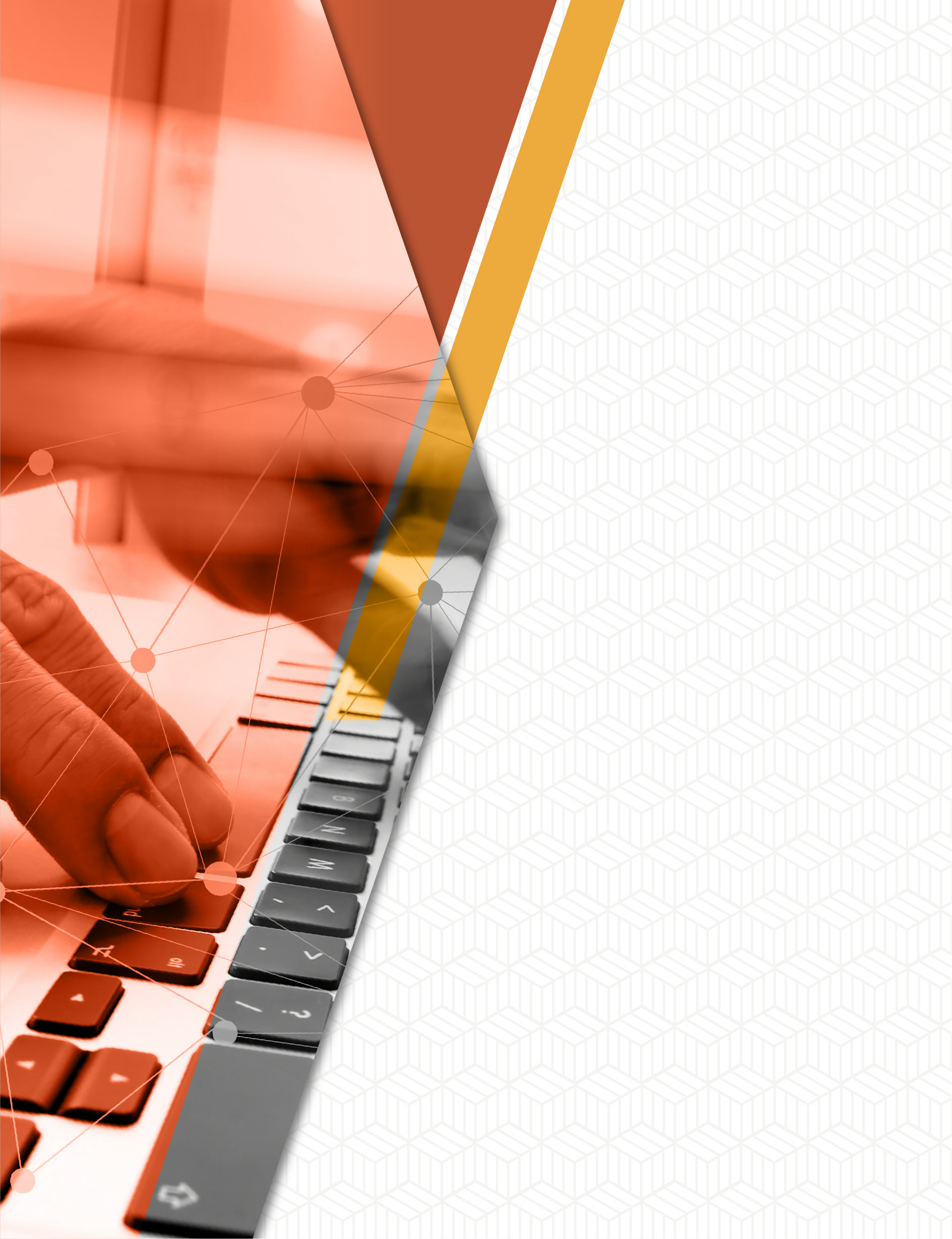